## 教員向けWindowsからのリモートデスクトップ接続を行う方法

VPN接続後以下のURLへアクセス(教職員のみ利用可能)

http://158.217.131.81/25rdplist\_t.html

## 1. リモートデスクトップ接続手順

① 表示されたページの[リモートデスクトップ端末利用状況]をクリックします。

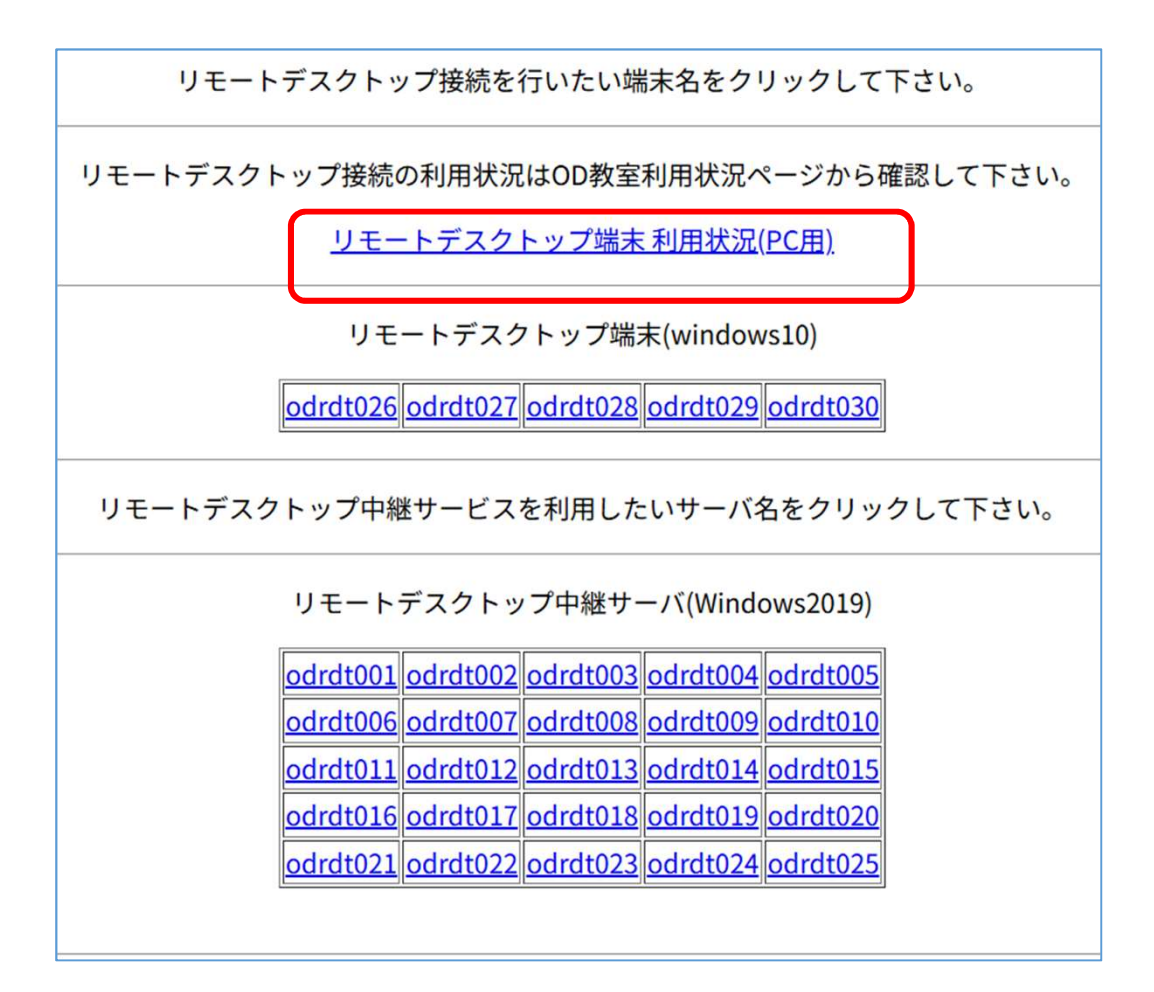

| 関西大学<br>KANSAI UNIVERSITY     利用状況                                          | 照会システム 碁          | 牧室利用状況                    |                   |
|-----------------------------------------------------------------------------|-------------------|---------------------------|-------------------|
|                                                                             | 空教室を              | 食索 教室 全て                  |                   |
| 2025/06/04                                                                  | 早朝<br>01:00~09:00 | <b>1</b> 限<br>09:00~10:30 | 2限<br>10:40~12:10 |
| OD1教室<br>Were outmenter *<br>37/120<br>09100 ~ 20100                        |                   | 工業製図とCAD                  | 工業観図とCAD          |
| <b>OD2教室</b><br>现在の利期状況 ▶<br>96/150<br>09:00 ~ 20:00                        |                   | 情報処理演習                    | 社会意思決定論           |
| リモートデスクトップ用PC<br><sup>現在の利用状況</sup> ▶<br>24/25<br>01:00 ~ 23:50             | 白習利用              | 自習利用                      | 自習利用              |
| <mark>リモートデスクトップ用PC(教員用)</mark><br><u>現在の利期状況</u> ▶<br>4/5<br>01:00 ~ 23:50 | 白酱利用              | 自習利用                      | 自習利用              |

② [ リモートデスクトップ用PC(教員用) ] をクリックします。

③ [利用可]となっている端末を確認します。

| リモートデスクトップ用PC(教員用) の情報です。                           |
|-----------------------------------------------------|
|                                                     |
|                                                     |
| 利用可<br>odrdt026 odrdt027 odrdt028 odrdt029 odrdt030 |
|                                                     |
|                                                     |

※[利用中]となっている PC(上記の画像では[odrdt027])は他の教職員が使用中のため、利用できません。[利用中]となっている端末に接続した場合、利用中していた他人のアカウントが強制的にサインアウトされるので、[利用可]と表示されている端末を使用して下さい。

④ ブラウザの戻るボタン「←」をクリックして、①の画面に戻すか、再度下記のURLへアクセスしてください。

http://158.217.131.81/25rdplist\_t.html

③で確認した使用されていないPC名[odrdt026 ~ odrdt030] リモートデスクトップ中継サーバの一覧よりクリックします。

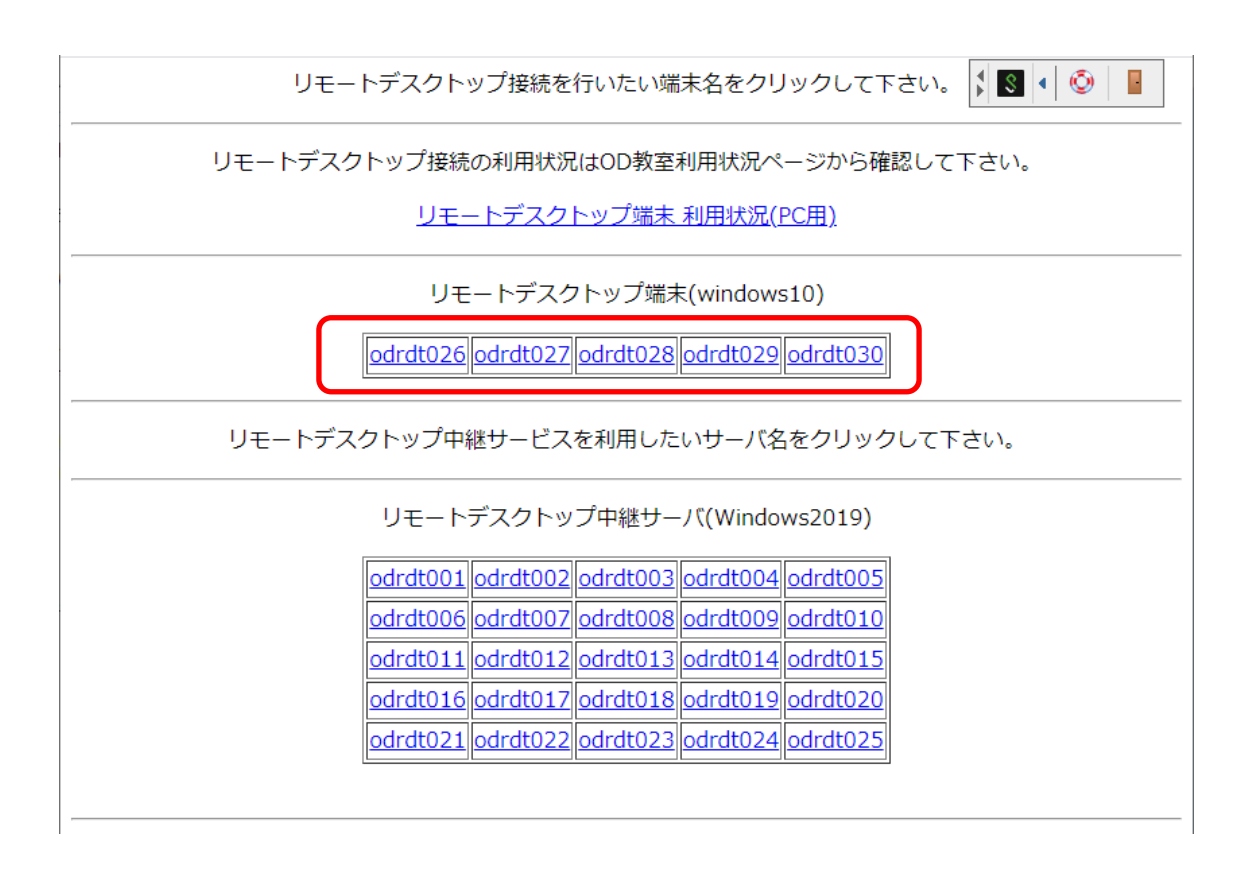

⑤ ファイル保存するとリモートデスクトップ接続用のRDPファイルがダウンロードされるので、クリックしてファイルを開きます。

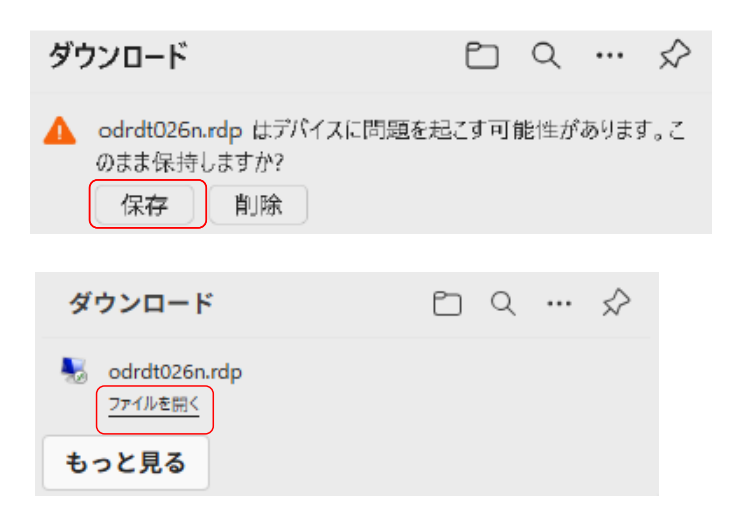

⑥ 接続先について確認画面が表示されるので、[接続]をクリックします。

| 퉣 ЈЕ-           | ト デスクトップ接続                        |                                                              | ×        |
|-----------------|-----------------------------------|--------------------------------------------------------------|----------|
| <b>()</b> = 0   | リモート接続の発行元を識                      | 別できません。接続しますか?                                               |          |
| このリモート<br>統元がわか | ▶接続によりローカル コンピュ<br>♪っているか、またはこの接続 | ーターまたはリモート コンピューターに問題が起きる可能性があ<br>き以前も使用したことがある場合のみ接続してください。 | ります。接    |
|                 | 発行元:                              | 不明な発行元                                                       |          |
|                 | 種類:                               | リモート デスクトップ接続                                                |          |
|                 | リモート コンピューター:                     | 158.217.131.76                                               |          |
|                 | ピューターへの接続についう                     | て今後確認しない(ロ)                                                  |          |
| 💽 i¥æ           | の表示(D)                            | 接続(14)                                                       | キャンセル(C) |

- ⑦ 認証画面が表示されるので、サインインに使用しているユーザー名とパスワードを入力し、[OK]をクリック します。
  - Windows セキュリティ

 $\times$ 

## 資格情報を入力してください

これらの資格情報は、158.217.131.76 への接続に使用されます。

| <b>ユーザー名</b><br>山ーザー名 |       |
|-----------------------|-------|
| <b>パスワード</b><br>パスワード |       |
| ドメイン: odec            |       |
| このアカウントを記憶する          |       |
| ОК                    | キャンセル |
|                       |       |

⑧ 接続先の証明書について、確認画面が表示されるので、[はい]をクリックします。

| ■ リモート デスクトップ接続                                                                      | ×              |  |  |  |
|--------------------------------------------------------------------------------------|----------------|--|--|--|
| このリモート コンピューターの ID を識別できません。 接続しますか?                                                 |                |  |  |  |
| リモート コンピューターは、セキュリティ証明書に問題があったため認証されませんでし<br>ると安全でない可能性があります。                        | た。続行す          |  |  |  |
| 証明書の名前                                                                               |                |  |  |  |
| <ul> <li>リモート コンピューターからの証明書の名前:</li> <li>ODRDT026.odec.eng.kansai-u.ac.jp</li> </ul> |                |  |  |  |
| 証明書エラー<br>リモート コンピューターの証明書の確認中に発生したエラー:                                              |                |  |  |  |
| ⚠ この証明書は信頼された認証機関からのものではありません。                                                       |                |  |  |  |
| これらの証明書エラーを無視して接続しますか?                                                               |                |  |  |  |
| □ このコンピューターへの接続について今後確認しない( <u>D</u> )                                               |                |  |  |  |
| 証明書の表示( <u>V</u> ) はい( <u>Y</u> ) いし                                                 | ヽ <u>え(N</u> ) |  |  |  |

⑨ ご自身のIDとPWでログインし、デスクトップが表示されれば、リモートデスクトップ用PCへの接続は完了です。

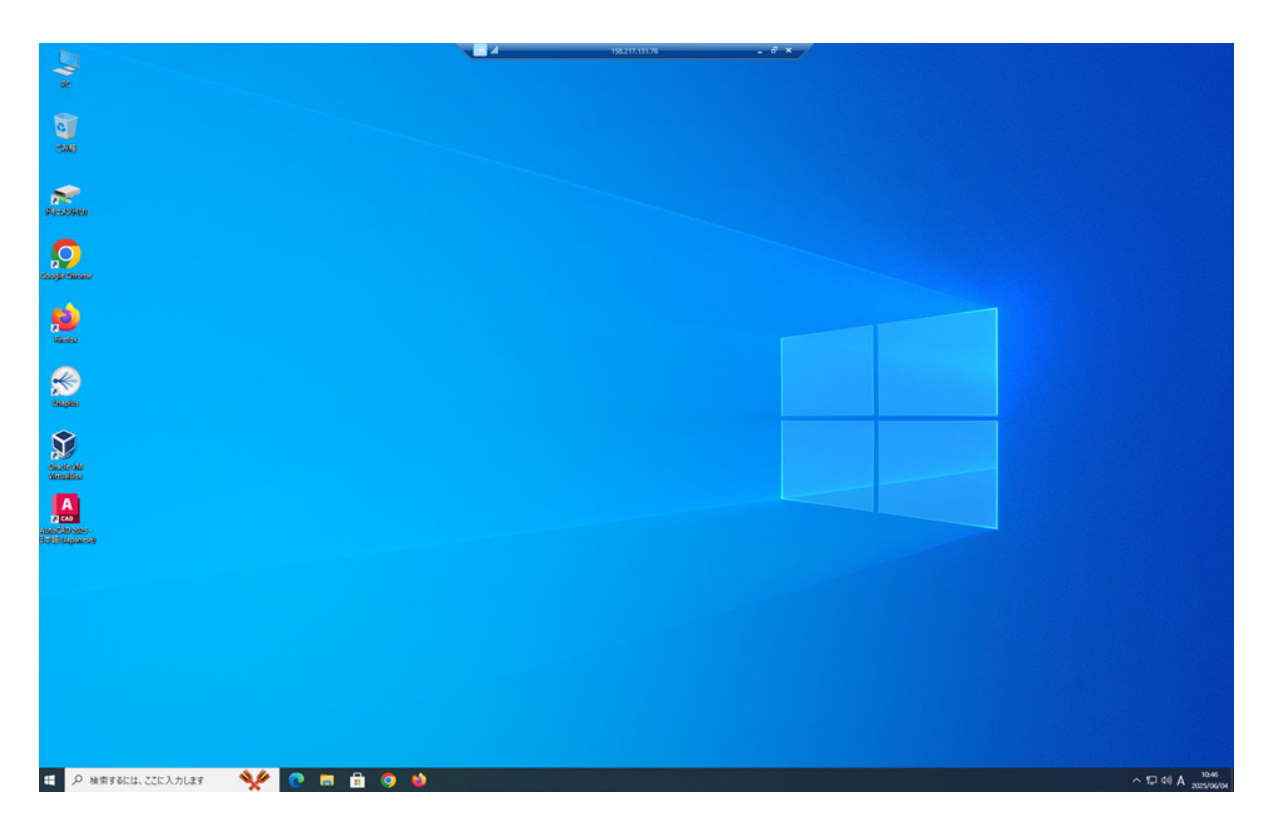

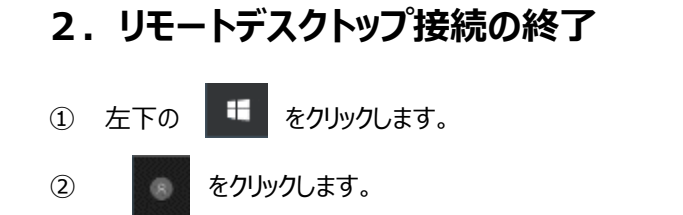

③「サインアウト」をクリックします。(サインアウトが完了すると自動的にリモートデスクトップ接続も終了します。)

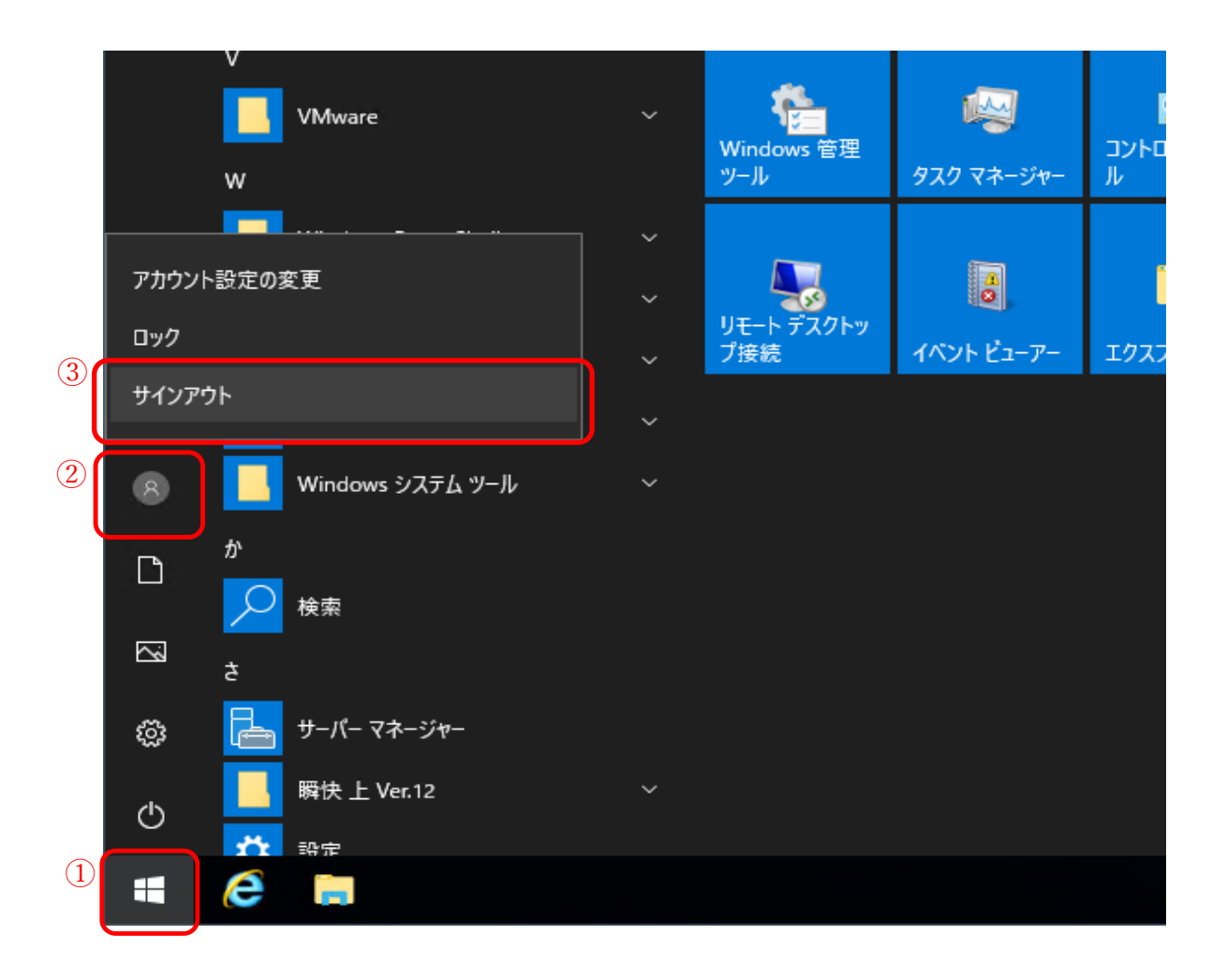

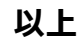